## Meals - Food Production - Excel

Last Modified on 02/04/2019 1:35 pm EST

The Food Production - Excel report displays the age ranges of students in a center. The Age Groups are Valid Values setup, and must have an Age Range setup for this report to work.

## Sample Report

Click the report name to view a sample: FoodProductionReport.xlsx 🗞

## Accessing the Report

1. From the Reports menu, click Room/Program

| Se               | arch        |        |            | <b>~</b> ]     |         |         |         |              |          |          |       |   |
|------------------|-------------|--------|------------|----------------|---------|---------|---------|--------------|----------|----------|-------|---|
| ☆                | Home        | Family | Payments   | Attendance     | Lessons | Meals   | Connect | Approvals    | Reports  | Staff S  | Setup | ٩ |
| Home Information |             |        |            |                |         | Program | n       |              |          |          |       |   |
|                  |             |        |            |                |         |         |         |              | Paymen   | t        |       |   |
|                  |             |        |            | Classroom List |         |         |         |              | Child    |          |       |   |
|                  | Information |        | Schedules  | 31<br>Semester | Center  |         |         |              | Misc     |          |       |   |
|                  |             |        |            |                |         |         |         |              | Batch Jo | ob Audit |       |   |
|                  | <u></u>     |        | <b>§</b> ∎ | 0              |         |         |         |              | Custom   |          |       |   |
|                  | Birthday    |        | E          | Pending        |         |         |         | Room/Program |          |          |       |   |
|                  | Dirtituay   |        | Billing    | renuing        |         |         |         |              | Financia | al       |       |   |

2. From the Report Category drop-down, select Meals

| Repor | t Category |   |
|-------|------------|---|
| 225   | Meals      | - |

3. Choose Food Production - Excel from the Report drop-down

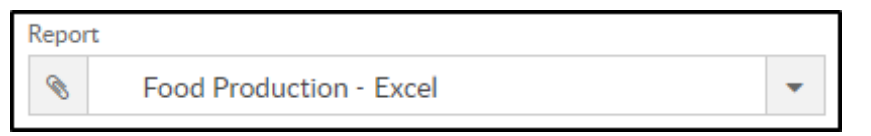

- 4. Use additional search criteria as needed, all fields are optional
  - Center choose the Center or the Business Level. Please Note: if left blank, it will pull all centers
  - From Date select a start date from the calendar. If a date is not

selected, data will pull for the current month

- To Date choose an end date from the calendar
- 5. Click Create Report
- 6. The report will open in Excel

|   | Α | В                           | С           | D     | E     | F           | G        |   |
|---|---|-----------------------------|-------------|-------|-------|-------------|----------|---|
| 1 |   | VW_AGE_COUNTS_BY_CENTE      | R_SUM       |       |       |             |          |   |
| 2 |   | Center                      | Unknown Age | Range | Total | Last Week's | Variance |   |
| 3 |   | DCW Transactional- CENTER 1 | 19          |       | 19    | 19          |          | 0 |
| 4 |   |                             |             |       |       |             |          |   |